# e-Boekhouden.nl

# Handleiding Triodos Bank

# Inhoud

| 1 | Ban  | kkoppeling Triodos Bank                                                  | 2 |
|---|------|--------------------------------------------------------------------------|---|
|   | 1.1  | Wat is het voordeel van de koppeling?                                    | 2 |
|   | 1.2  | Hoe vraag ik de koppeling aan?                                           | 2 |
| 2 | Vee  | el gestelde vragen                                                       | 5 |
|   | Zijn | er kosten verbonden aan de koppeling?                                    | 5 |
|   | Hoe  | e merk ik dat de koppeling actief is?                                    | 5 |
|   | Wo   | rden ook historische gegevens via de koppeling geïmporteerd?             | 5 |
|   | Wa   | nneer wordt een betaling automatisch weg geboekt tegen een open post?    | 5 |
|   | Kan  | n ik de koppeling ongedaan maken?                                        | 6 |
|   | Met  | welke andere banken heeft e-Boekhouden.nl een volautomatische koppeling? | 6 |

1

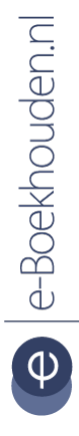

## Vragen of opmerkingen?

<u>info@e-Boekhouden.nl</u> 088 - 6500 200 e-Boekhouden.nl gratis uitproberen Heeft u nog geen e-Boekhouden.nl account?

Ga naar de website en sluit een gratis proefaccount af!

# 1 Bankkoppeling Triodos Bank

In deze handleiding vindt u alle informatie over de koppeling tussen uw bankrekening bij Triodos Bank en e-Boekhouden.nl.

## 1.1 Wat is het voordeel van de koppeling?

Met de koppeling van Triodos Bank verbindt u uw online boekhouding aan uw Triodos bankrekening. De koppeling zorgt ervoor dat alle bij- en afschrijvingen van uw zakelijke rekening volautomatisch worden geïmporteerd in e-Boekhouden.nl. Iedere ochtend (dinsdag t/m zaterdag) worden alle bankafschriften overgezet naar uw online administratie. U hoeft zich dus geen zorgen te maken over de volledigheid of fouten in afschriftregels. Daarbij is uw administratie, na het realiseren van de koppeling, altijd up-to-date.

Om gebruik te kunnen maken van de koppeling, heeft u een abonnement op e-Boekhouden.nl nodig en een zakelijke rekening bij Triodos Bank.

## 1.2 Hoe vraag ik de koppeling aan?

Vraag de koppeling eenvoudig aan door in te loggen in uw <u>internetbankieromgeving</u> van Triodos Bank. Als u bent ingelogd, klikt u in het menu links op Overzichten en vervolgens op Boekhoudkoppeling.

Kies hier voor e-Boekhouden.nl. Klik op Aanvragen/Wijzigen.

| Friodos 🕲 B              | anl     | K                                | Contact & service   18.17.01 @ I    | NL010VN0303-UATReg DP550     | Zoek                                                                                            |
|--------------------------|---------|----------------------------------|-------------------------------------|------------------------------|-------------------------------------------------------------------------------------------------|
| Particulieren   Zakelijk | Private | Banking   Institutionele bele    | ggers   Over Triodos Bank           | Welkom, m<br>Uw laatste b    | et Bankieren Uitlogger<br>neneer Relation 0300378008.<br>sezoek wes op 24-04-2018 om 08:31 uur. |
| Internet Bankieren       |         | Boekhoudkopp                     | oeling aanvrage                     | n of wijzigen                |                                                                                                 |
| Home                     | 8       | Momenteel is het mogelijk om te  | e koppelen met de boekhoudpakl      | ketten uit het menu hieronde | er. Als uw boekhoudpakket er niet bij sta                                                       |
| Overzichten              | 0       | neemt u dan contact op met uw    | boekhoudleverancier.                |                              |                                                                                                 |
| Bij / Af                 | 5       | Lees meer over de boekhoudko     | ppeling                             |                              |                                                                                                 |
| Lopende opdrachten       | >       | Tip: zorot u ervoor dat de admin | istratie is bijgewerkt voordat u de | boekhouding koppelt.         |                                                                                                 |
| Geweigerde opdrachten    | >       |                                  |                                     |                              |                                                                                                 |
| Afschriften              | >       | Boekhoudpakket                   | e-Boekhouden ni                     |                              |                                                                                                 |
| Periodiek                | >       |                                  |                                     |                              |                                                                                                 |
| Downloaden               | >       | Organisatie                      | Belation 0300378009                 |                              |                                                                                                 |
| Overzicht uploads        | >       | - gameane                        |                                     |                              |                                                                                                 |
| Boekhoudkoppeling        | - 05    | U wordt doorgeleid naar het b    | oekhoudpakket waar u de rekeni      | ngen selecteert. Vervolgens  | komt u terug in Internet Bankieren om t                                                         |
| Betalen                  | >       | ondertekenen.                    |                                     |                              |                                                                                                 |
| Incasso's                | ۲       |                                  |                                     |                              | Aanvragen / wijzigen                                                                            |
| Schenken                 | 2       |                                  |                                     |                              |                                                                                                 |
| Gegevens wijzigen        | S.      | Te koppelen rekening             | en                                  |                              |                                                                                                 |
| Help                     | \$      | IBAN                             | Op naam van                         | Omschrijving                 | Gekoppeld                                                                                       |
|                          |         | NL23 TRIO 0254 8367 63           | New Product 0254836763              | Internet Zaken Rekening      | 9                                                                                               |
| Nieuw deposito openen    | 1       |                                  |                                     |                              |                                                                                                 |
| Uitloggen                |         |                                  |                                     |                              |                                                                                                 |

## Vragen of opmerkingen?

info@e-Boekhouden.nl

088 - 6500 200

## e-Boekhouden.nl gratis uitproberen

Heeft u nog geen e-Boekhouden.nl account? Ga naar de <u>website</u> en sluit een gratis proefaccount af! U wordt vervolgens automatisch doorgeleid naar e-Boekhouden.nl.

- Log in bij e-Boekhouden.nl.
- Selecteer de corresponderende grootboekrekening.
- Vink het vakje transacties aan.
- Klik op Opslaan

Nadat u de stappen in e-Boekhouden.nl heeft doorlopen, wordt u automatisch teruggeleid naar uw internetbankieromgeving.

| Triodos & Bank               |                   |                                                        |                                                         |                 |                                                                  | );                             |            |  |
|------------------------------|-------------------|--------------------------------------------------------|---------------------------------------------------------|-----------------|------------------------------------------------------------------|--------------------------------|------------|--|
|                              |                   |                                                        |                                                         |                 | Internet Bankieren Uitloggen Welkom, meneer Relation 0300378008. |                                | <u>ien</u> |  |
| Particulieren   Zakelijk   F | Private           | Banking   Institutionele bel                           | eggers   Over Triodos Bank                              |                 | Uw laatste bezoek w                                              | as op 24-04-2018 om 08:31 uur. |            |  |
| Internet Bankieren           |                   | Boekhoudpak                                            | ket koppelen                                            |                 |                                                                  |                                |            |  |
| Home                         | >                 |                                                        |                                                         |                 |                                                                  |                                |            |  |
| Overzichten                  | 0                 | 1. Controleren                                         | 1. Controleren 2. Verzenden                             |                 |                                                                  |                                |            |  |
| Bij / Af                     |                   | Boekhoudpakk                                           | et e-Boekhouden.nl                                      |                 |                                                                  |                                |            |  |
| Lopende opdrachten           |                   | Overzicht status kop                                   | Overzicht status konneling waarvoor u toestemming geeft |                 |                                                                  |                                |            |  |
| Geweigerde opdrachten        | en >              | overzient status koppenny waaroor a toestenninny geert |                                                         |                 |                                                                  |                                |            |  |
| Afschriften                  |                   | IBAN                                                   | Op naam van                                             | Omschrijv       | ring                                                             | Gekoppeld                      |            |  |
| Periodiek                    |                   | NL23 TRIO 0254 8367 63                                 | New Product 0254836763                                  | Internet Za     | ken Rekening                                                     | ✓                              |            |  |
| Downloaden                   |                   |                                                        |                                                         |                 |                                                                  |                                |            |  |
| Overzicht uploads            | >                 |                                                        |                                                         |                 |                                                                  |                                |            |  |
| Boekhoudkoppeling            | >                 | Ik wil deze rekening(en)                               | koppelen met het boekhoudpakke                          | , of wijziginge | n doorvoeren, en ga a                                            | kkoord met de daarbij          |            |  |
| Betalen                      | >                 | behorende voorwaarden zoa                              | als vastgelegd in de <u>Algemene Voo</u>                | rwaarden Trio   | dos Internet Zaken Re                                            | ekening.                       |            |  |
| Incasso's                    | >                 | Appulatop                                              |                                                         |                 |                                                                  |                                |            |  |
| Schenken                     | $\mathbf{\Sigma}$ | Annuleren                                              |                                                         |                 |                                                                  |                                |            |  |
| Gegevens wijzigen            | $\mathbf{\Sigma}$ |                                                        |                                                         |                 |                                                                  | Naar autoriseren               | >          |  |
|                              |                   |                                                        |                                                         |                 |                                                                  |                                |            |  |

In het volgende scherm ziet u welke rekeningen gekoppeld zullen worden. Bij die rekeningen staat een vinkje.

Klik op Naar autoriseren en bevestig de koppeling met uw Identifier.

#### Vragen of opmerkingen?

<u>info@e-Boekhouden.nl</u> 088 - 6500 200 e-Boekhouden.nl gratis uitproberenHeeft u nog geen e-Boekhouden.nl account?Ga naar de website en sluit een gratis proefaccount af!

3

| Friodos 🕲 B                                                                                                    | anl      | C             | Contact & service   18 17 01 @ NL010/N03                      | 03-UATReg DP550   Zoek                                                                   |
|----------------------------------------------------------------------------------------------------|----------|---------------|---------------------------------------------------------------|------------------------------------------------------------------------------------------|
| Particulieren   Zakelijk                                                                                           | Private  | Banking   Ins | itutionele beleggers   Over Triodos Bank                      | Welkom, meneer Relation 0300378008.<br>Uw lastste bezoek was op 24-04-2018 om 08:31 uur. |
| Internet Bankieren                                                                                                 |          | Boekho        | oudkoppeling aanvragen of                                     | wijzigen                                                                                 |
| Home                                                                                                    | 5        |               | 0 V/                                                          |                                                                                          |
| Overzichten                                                                                                    | ۲        | 1. Controlere | 2. verzenden                                                  |                                                                                          |
| Bij / Af                                                                                                    |          |               |                                                               |                                                                                          |
| Lopende opdrachten                                                                                                 | >        |               |                                                               |                                                                                          |
| Geweigerde opdrachten                                                                                              |          |               |                                                               |                                                                                          |
| Afschriften                                                                                                    |          | 0             | On uw Identifier:                                             |                                                                                          |
| Periodiek                                                                                                    |          | U             | op uw Identifier.                                             |                                                                                          |
| Downloaden                                                                                                    | >        |               | <ul> <li>Druk op om de Identifier aan te zetten</li> </ul>    |                                                                                          |
| Overzicht uploads                                                                                                  | >        |               | Contraction and Contraction of Contraction                    |                                                                                          |
| Boekhoudkoppeling                                                                                                  | 5        |               | <ul> <li>Druk op (S) (Verzenden)</li> </ul>                   |                                                                                          |
| Betalen                                                                                                    | (8)      |               | > Druk on en staat nu 'YOUR PIN:' on het                      | heeldscherm                                                                              |
| ncasso's                                                                                                    | (3)      |               |                                                               |                                                                                          |
| Schenken                                                                                                    | 3        |               | > Toets de pincode van uw Identifier in en dr                 | uk op 😑                                                                                  |
| Segevens wijzigen                                                                                                  | 3        |               | Tasta hat control agetal 707142 is an drul                    | h huna haar ar                                                                           |
| Help                                                                                                    | ۶        |               | <ul> <li>Toets net controlegetal 707143 in en drui</li> </ul> | k twee keer op                                                                           |
| Nieuw deposito opener                                                                                              | n        | 2             | Vul hier het <b>bevestigingsnummer</b> in dat op              | uw Identifier verschijnt:                                                                |
| Jitloggen                                                                                                    |          |               | Omgekeerd                                                     | Lgebruikersnummer                                                                        |
| /ragen?                                                                                                    |          |               |                                                               |                                                                                          |
| Neem contact op met de Interne<br>Bankieren Servicelijn op<br>030-694 27 72 op werkdagen va<br>8.00 - 18.00 uur of | it<br>In | Terug         |                                                               | Verzenden 🕥                                                                              |
| via het contactformulier                                                                                           |          |               |                                                               |                                                                                          |

Tot slot verschijnt de melding Uw wijzigingen zijn doorgevoerd.

| Internet Bankieren                                                                                                    |                   | Vw wijzigingen zijn doo                                                                                                    | orgevoerd                  |                         |           |             |   |
|----------------------------------------------------------------------------------------------------|-------------------|----------------------------------------------------------------------------------------------------|----------------------------|-------------------------|-----------|-------------|---|
| Home                                                                                                    | $\mathbf{\Sigma}$ |                                                                                                    |                            |                         |           |             |   |
| Overzichten                                                                                                    | ۲                 | Boekhoudkopp                                                                                                    | peling aanvrage            | n of wijzigen           |           |             |   |
| Bij / Af       Momenteel is het mogelijk om te koppelen met de boekhoudpakketten uit het menu hieronder. Als uw boekhoudpakket er niet neemt u dan contact op met uw boekhoudleverancier.         Geweigerde opdrachten       Lees meer over de boekhoudkoppeling |                   |                                                                                                    |                            |                         |           |             |   |
|                                                                                                    |                   |                                                                                                    |                            |                         |           | Afschriften |   |
|                                                                                                    |                   |                                                                                                    |                            |                         |           | Periodiek   | > |
| Downloaden                                                                                                    | >                 |                                                                                                    |                            |                         |           |             |   |
| Overzicht uploads                                                                                                    | >                 | Boekhoudpakket                                                                                                    | e-Boekhouden.nl            |                         | ~         |             |   |
| Boekhoudkoppeling                                                                                                    | >                 |                                                                                                    |                            |                         |           |             |   |
| Betalen ()                                                                                                    |                   | Organisatie                                                                                                    | isatie Relation 0300378009 |                         |           |             |   |
| Incasso's                                                                                                    |                   |                                                                                                    |                            |                         |           |             |   |
| Schenken ><br>Gegevens wijzigen >                                                                                                    |                   | U wordt doorgeleid naar het boekhoudpakket waar u de rekeningen selecteert. Vervolgens komt u terug in internet Bankieren om te<br>ondertekenen.<br>Aanvragen / wijzigen |                            |                         |           |             |   |
|                                                                                                    |                   |                                                                                                    |                            |                         |           |             |   |
|                                                                                                    |                   | Te koppelen rekeningen                                                                                                    |                            |                         |           |             |   |
| Nieuw deposito opener                                                                                                    | 1                 | IBAN                                                                                                    | Op naam van                | Omschrijving            | Gekoppeld |             |   |
|                                                                                                    |                   |                                                                                                    |                            |                         |           |             |   |
| <u>Uitloggen</u>                                                                                                    |                   | NL23 TRIO 0254 8367 63                                                                                                    | New Product 0254836763     | Internet Zaken Rekening | ✓         |             |   |
| <u>Uitloggen</u>                                                                                                    |                   | NL23 TRIO 0254 8367 63                                                                                                    | New Product 0254836763     | Internet Zaken Rekening | •         |             |   |
| Uitloggen<br>Vragen?                                                                                                    | t                 | NL23 TRIO 0254 8367 63                                                                                                    | New Product 0254836763     | Internet Zaken Rekening | *         |             |   |
| Uitloggen<br>Vragen?<br>Neem contact op met de Interne<br>Bankieren Servicelijn op                                                                                                    | t                 | NL23 TRIO 0254 8367 63                                                                                                    | New Product 0254836763     | Internet Zaken Rekening | •         |             |   |
| Vragen?<br>Neem contact op met de Interne<br>Bankieren Servicelijn op<br>030-664 27 72 op werkdagen va                                                                                                    | t                 | NL23 TRIO 0254 8367 63                                                                                                    | New Product 0254836763     | Internet Zaken Rekening | <b>v</b>  |             |   |
| Uitloggen<br>Vragen?<br>Neem contact op met de Interne<br>Bankieren Servicelijn op<br>030-664 27 72 op werkdagen va<br>8.00 - 18.00 uur of                                                                                                    | t<br>n            | NL23 TRIO 0254 8367 63                                                                                                    | New Product 0254836763     | Internet Zaken Rekening | <b>v</b>  |             |   |

#### Vragen of opmerkingen?

<u>info@e-Boekhouden.nl</u> 088 - 6500 200

#### e-Boekhouden.nl gratis uitproberen

Heeft u nog geen e-Boekhouden.nl account? Ga naar de <u>website</u> en sluit een gratis proefaccount af!

## 2 Veel gestelde vragen

## Zijn er kosten verbonden aan de koppeling?

Nee, er zijn geen kosten verbonden aan de koppeling met Triodos Bank.

## Hoe merk ik dat de koppeling actief is?

Nadat u de koppeling heeft bevestigd met uw Identifier is de koppeling geactiveerd. Dinsdag t/m zaterdag nacht worden de bankafschriften van de voorliggende dag in uw online administratie van e-Boekhouden.nl geïmporteerd. De afschriftregels die ontstaan in het weekend worden meegenomen in de import op dinsdag.

## Worden ook historische gegevens via de koppeling geïmporteerd?

De koppeling importeert alle transacties van uw zakelijke bankrekening vanaf het moment dat de koppeling actief is. Historische bankgegevens worden dus niet geïmporteerd.

## Wanneer wordt een betaling automatisch weg geboekt tegen een open post?

Een banktransactie wordt automatisch verwerkt als deze overeenkomt met een openstaande factuur in de boekhouding. De transactie wordt verwerkt als:

- het factuurnummer in de omschrijving van de banktransactie voorkomt;
- het bedrag overeenkomt met dat van de openstaande factuur;
- en het factuurnummer minimaal vijf tekens bevat.

Let op! Factuurbetalingen waarvan het bedrag maximaal 5 cent afwijkt van het bedrag van een overeenkomende open post worden automatisch verwerkt. Het betalingsverschil wordt <u>niet</u> automatisch verwerkt en blijft dus in het open posten overzicht staan. Dit betalingsverschil kunt u wegboeken door op de **B** te klikken in het open posten overzicht via Boekhouden > Overzichten > Open posten.

## Automatische importregels

Het systeem kijkt ook of een afschriftregel voldoet aan een automatische importregel. Automatische importregels kunt u invoeren onder Boekhouden > Invoeren > Importeren > Automatische importregels bewerken. Zo kunt u bijvoorbeeld maandelijks terugkomende kosten, zoals huur, direct laten wegboeken met de juiste btw-code.

Alle afschriftregels die niet automatisch verwerkt kunnen worden, worden in een lijst geplaatst onder Boekhouden > Invoeren > Importeren. Daar kunt u ze zelf wegboeken door vooraan de regel op het gele boek-icoon te klikken.

Vragen of opmerkingen? info@e-Boekhouden.nl 088 - 6500 200

#### e-Boekhouden.nl gratis uitproberen

Heeft u nog geen e-Boekhouden.nl account? Ga naar de <u>website</u> en sluit een gratis proefaccount af!

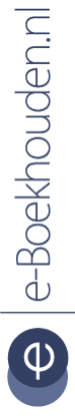

## Kan ik de koppeling ongedaan maken?

Ja, dat is mogelijk. U kunt dit in uw internetbankieromgeving regelen onder het kopje Gegevens en instellingen als u kiest voor Koppeling Boekhoudpakket. U komt hier in het scherm Koppeling met boekhoudpakket aanvragen, wijzigen of verwijderen.

Met welke andere banken heeft e-Boekhouden.nl een volautomatische koppeling? e-Boekhouden.nl heeft naast de koppeling met Triodos Bank ook een automatische koppeling met de ING, Rabobank, ABN AMRO, Knab en bunq. Bankiert u bij een andere bank? Dan kunt u uw bankafschriften importeren met een MT940- of CSV-bestand.

#### Vragen of opmerkingen?

info@e-Boekhouden.nl 088 - 6500 200

#### e-Boekhouden.nl gratis uitproberen

Heeft u nog geen e-Boekhouden.nl account? Ga naar de <u>website</u> en sluit een gratis proefaccount af!

6